| Employer eServices®                    |                                                                                                    |  |
|----------------------------------------|----------------------------------------------------------------------------------------------------|--|
|                                        |                                                                                                    |  |
| Welcome to the                         | Navigation Tutorial                                                                                                    |  |
| Audience: Brokers                      |                                                                                                    |  |
| Module Length: Approximately 5 Minutes |                                                                                                    |  |
| Last Updated: December 12, 2006        |                                                                                                    |  |
|                                        |                                                                                                    |  |
|                                        |                                                                                                    |  |
|                                        |                                                                                                    |  |
|                                        | Welcome to the Navigation tutorial. In this tutorial, you'll<br>learn how to access the tools and resources available<br>on the Customer Reporting site. |  |

Welcome to the Navigation tutorial. In this tutorial, you'll learn how to access the tools and resources available on the Customer Reporting site.

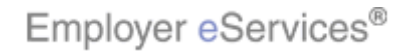

| Employer eServices®                    |                                                                                                    |  |
|----------------------------------------|----------------------------------------------------------------------------------------------------|--|
|                                        |                                                                                                    |  |
| Welcome to the                         | e Navigation Tutorial                                                                                                    |  |
| Audience: Brokers                      |                                                                                                    |  |
| Module Length: Approximately 5 Minutes |                                                                                                    |  |
| Last Updated: December 12, 2006        |                                                                                                    |  |
|                                        |                                                                                                    |  |
|                                        |                                                                                                    |  |
|                                        |                                                                                                    |  |
|                                        |                                                                                                    |  |
|                                        | As you proceed, you may use the controls at the<br>bottom of this window to rewind, pause, or skip ahead<br>during playback. |  |

As you proceed, you may use the controls at the bottom of this window to rewind, pause, or skip ahead during playback.

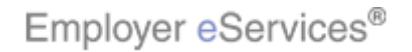

| Employer eServices®                    |                                                                                                    |  |
|----------------------------------------|----------------------------------------------------------------------------------------------------|--|
|                                        |                                                                                                    |  |
| Welcome to th                          | ne Navigation Tutorial                                                                                                    |  |
| Audience: Brokers                      |                                                                                                    |  |
| Module Length: Approximately 5 Minutes |                                                                                                    |  |
| Last Updated:December 12, 2006         |                                                                                                    |  |
|                                        |                                                                                                    |  |
|                                        |                                                                                                    |  |
|                                        |                                                                                                    |  |
|                                        |                                                                                                    |  |
|                                        | Also, please note that your screens may be a bit<br>different from the ones you'll see in this tutorial. The<br>difference depends on your contractual agreement. |  |

Also, please note that your screens may be a bit different from the ones you'll see in this tutorial. The difference depends on your contractual agreement.

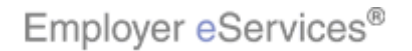

| Employer eServices®                    |                  |                                                                                                    |
|----------------------------------------|------------------|----------------------------------------------------------------------------------------------------|
|                                        |                  |                                                                                                    |
|                                        | Welcome to the N | avigation Tutorial                                                                                                    |
| Audience: Brokers                      |                  |                                                                                                    |
| Module Length: Approximately 5 Minutes |                  |                                                                                                    |
| Last Updated: December 12, 2006        |                  |                                                                                                    |
|                                        |                  |                                                                                                    |
|                                        |                  |                                                                                                    |
|                                        |                  |                                                                                                    |
|                                        |                  |                                                                                                    |
|                                        |                  | Finally, remember that all sample information you'll see<br>in this tutorial is fictitious. Any resemblance to existing<br>individuals or companies is purely coincidental. |

Finally, remember that all sample information you'll see in this tutorial is fictitious. Any resemblance to existing individuals or companies is purely coincidental.

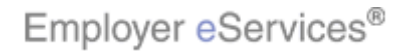

| Reports Home Automated Reports Custom Reports Rece<br>ECR<br>Welcome Expanded Broker                                                                                                    | ent Reports Help & Training News Tools Logout<br>Heln & Training Resources                                                                                                    |
|----------------------------------------------------------------------------------------------------|----------------------------------------------------------------------------------------------------|
| ECR<br>Welcome Expanded Broker                                                                                                    | Heln & Training Resources                                                                                                    |
| Welcome Expanded Broker                                                                                                    | Heln & Training Resources                                                                                                    |
|                                                                                                    | Heln & Training Resources                                                                                                    |
| View Automated Reports                                                                                                    | Holp & Haining Resources                                                                                                    |
| Image: Acme Inc         Image: Customer 9         Image: Customer 9         Image: Doe & Sons         View, print<br>and export         Image: Customer 9         Image: Customer 9                                                                                                    | Maintenance Period: Nightly 10 p.m 7 a.m. (ET)<br>Phone: 1-800-651-5465<br>E-mail: CustRept_Help@uhc.com<br>Help with a Specific Report<br>Frequently Asked Questions<br>Glossary of Terms<br>Online Tutorials<br>Printable Reference Materials |
| Reporting has<br>created for<br>you.                                                                                                    | Reporting News                                                                                                    |
| Image: Create, edit,       Image: Create, edit,       Image: Create, edit, <td< td=""><td>Data Issues Affecting Some Report Results<br/>11/13/2006<br/>Inpatient Event Data Unavailable<br/>10/20/2006<br/>Membership Issue Affects Some Customers</td></td<> | Data Issues Affecting Some Report Results<br>11/13/2006<br>Inpatient Event Data Unavailable<br>10/20/2006<br>Membership Issue Affects Some Customers                                                                                            |
| export and print your       Financial Managed Ad Hoc         own reports       Large Loss Claim Payments         using up-to-       Payments by Benefit Type         36 months of       Payments by Benefit Type         data.       Payments By Month         Premium Managed Ad Hoc       O'         Image: Premium vs Claims - Paid       O'         Imaged Pharmacy (Data Current Through May 31, 2                                                                                                    | More News<br>Reporting Tools<br>Croate and Medifu Croup Segment Eilters<br>et's get started. We'll begin by looking at the sections<br>f the Reporting Home screen.                                                                             |

Let's get started. We'll begin by looking at the sections of the Reporting Home screen.

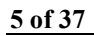

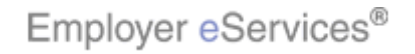

| Employer eServices®                                                                                                    |                                                                                                    |
|----------------------------------------------------------------------------------------------------|----------------------------------------------------------------------------------------------------|
| Reports Home Automated Reports Custom ReportsHighlig                                                                                                    | htBox Reports Help & Training News Tools Logout                                                                                                    |
| ECR                                                                                                    |                                                                                                    |
| Welcome Expanded Broker                                                                                                    |                                                                                                    |
| View Automated Reports                                                                                                    | Help & Training Resources                                                                                                    |
| <u>Acme Inc</u> <u>Customer 9</u>                                                                                                    | Maintenance Period: Nightly 10 p.m 7 a.m. (ET)<br>Phone: 1-800-651-5465<br>E-mail: CustRept_Help@uhc.com                                                                                                    |
| Doe & Sons       View, print<br>and export     Test Co       reports     Eservices       Customer     View more customers       Reporting has<br>created for<br>you.     View more customers                                                                                                    | Help with a Specific Report<br>Frequently Asked Questions<br>Glossary of Terms<br>Online Tutorials<br>Printable Reference Materials<br>Reporting News                                                                                                    |
| Run Custom Reports         Image: State of Payment         Image: State of Payment | 11/20/2006         Data Issues Affecting Some Report Results         11/13/2006         Inpatient Event Data Unavailable         10/20/2006         Membership Issue Affects Some Customers         More News         Reporting Tools         Control of Modify Court Second Effects         The Navigation Bar is located at the top of each screen. This bar contains links to the main areas of the reporting site. |

The Navigation Bar is located at the top of each screen. This bar contains links to the main areas of the reporting site.

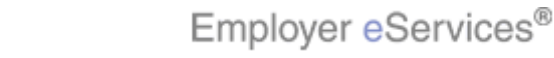

| 0                                                                                                    |                                                                                                    |
|----------------------------------------------------------------------------------------------------|----------------------------------------------------------------------------------------------------|
| Reports Home Automated Reports Custom Reports Recent Rep                                                                                                    | oorts Help & Training News Tools Logout                                                                                                    |
| ECR                                                                                                    |                                                                                                    |
| Welcome Expanded Broker                                                                                                    |                                                                                                    |
| View Automated Reports                                                                                                    | Help & Training Resources                                                                                                    |
| Acme Inc     Customer 9     Doe & Sons      View, print and export reports     Services     View more customers Customer Percenting here                                                                                                    | Maintenance Period: Nightly 10 p.m 7 a.m. (ET)<br>Phone: 1-800-651-5465<br>E-mail: CustRept_Help@uhc.com<br>Help with a Specific Report<br>Frequently Asked Questions<br>Glossary of Terms<br>Online Tutorials<br>Printable Reference Materials                                                                                                    |
| Reporting has<br>created for<br>you.                                                                                                    | Reporting News                                                                                                    |
| Run Custom Reports         Image: Constraint of the system of the system | 11/20/2006<br>Data Issues Affecting Some Report Results<br>11/13/2006<br>Inpatient Event Data Unavailable<br>10/20/2006<br>Membership Issue Affects Some Customers<br>More News<br>More News<br>Reporting Tools<br>Crocks and Modify Croup Segment Elborc<br>he Navigation Bar, you'll find convenient, one-<br>cess to commonly used site features. |

Below the Navigation Bar, you'll find convenient, one-stop access to commonly used site features.

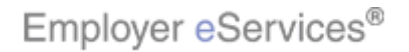

| Reports Home Automated Reports Custom Reports Rec                                                                                                    | cent Reports Help & Training News Tools Logout                                                                                                    |
|----------------------------------------------------------------------------------------------------|----------------------------------------------------------------------------------------------------|
|                                                                                                    |                                                                                                    |
| ECR                                                                                                    |                                                                                                    |
| Welcome Expanded Broker                                                                                                    |                                                                                                    |
| View Automated Reports                                                                                                    | Help & Training Resources                                                                                                    |
| Image: Construction of the system         Image: Construction of the system                                                                             | Maintenance Period: Nightly 10 p.m 7 a.m. (ET)<br>Phone: 1-800-651-5465<br>E-mail: CustRept_Help@uhc.com<br>Help with a Specific Report<br>Frequently Asked Questions<br>Glossary of Terms<br>Online Tutorials<br>Printable Reference Materials                                                                                                    |
| you,                                                                                                    | Reporting News                                                                                                    |
| Create, edit, export and print your own reports       Detail Payment       Detail Payment         36 months of data.       Einancial (Data Current Through May 31, 2006)       Einancial (Data Current Through May 31, 2006)         Image: Create, edit, export and print your own reports using up-to-36 months of data.       Detail Payment - Non Confidential         Image: Create and print your own reports using up-to-36 months of data.       Image: Create and payments by Benefit Type         Image: Create and print your own reports using up-to-36 months of data.       Image: Create and payments by Benefit Type         Image: Create and payments of data.       Image: Create and payments by Benefit Type         Image: Create and payment by Benefit Type       Image: Premium Managed Ad Hoc         Image: Create and payment by Benefit Type       Image: Premium Managed Ad Hoc         Image: Create and payment by Benefit Type       Image: Premium Managed Ad Hoc         Image: Premium Managed Ad Hoc       Image: Premium Managed Ad Hoc         Image: Premium Managed Ad Hoc       Image: Premium Managed Ad Hoc         Image: Premium Managed Ad Hoc       Image: Premium Managed Ad Hoc         Image: Premium Managed Pharmacy (Data Current Through May 31, 2       Image: Premium Managed Pharmacy (Data Current Through May 31, 2 | 11/20/2006         Data Issues Affecting Some Report Results         11/13/2006         Inpatient Event Data Unavailable         10/20/2006         Membership Issue Affects Some Customers         More News         Reporting Tools         Could and Modify Course Some Eilbox:         The View Automated Reports section provides quick access to system-generated reports. Your reports are grouped in folders by customer. |

The View Automated Reports section provides quick access to system-generated reports. Your reports are grouped in folders by customer.

| Employer eServices®                                                                                                    |                                                                                                    |
|----------------------------------------------------------------------------------------------------|----------------------------------------------------------------------------------------------------|
| Reports Home Automated Reports Custom Reports R                                                                                                    | ecent Reports Help & Training News Tools Logout                                                                                                    |
| ECR                                                                                                    |                                                                                                    |
| Welcome Expanded Broker                                                                                                    |                                                                                                    |
| View Automated Reports                                                                                                    | Help & Training Resources                                                                                                    |
| Acme Inc     Customer 9     Doe & Sons                                                                                                    | Maintenance Period: Nightly 10 p.m 7 a.m. (E1)<br>Phone: 1-800-651-5465<br>E-mail: CustRept_Help@uhc.com<br>Help with a Specific Report                                                                                                    |
| View, print<br>and export<br>reports<br>eServices<br>Customer<br>Reporting has<br>repated for                                                                                                    | Frequently Asked Questions<br>Glossary of Terms<br>Online Tutorials<br>Printable Reference Materials                                                                                                    |
| you.                                                                                                    | Reporting News                                                                                                    |
| Run Custom Reports         Image: Strain Strain St | 11/20/2006         Data Issues Affecting Some Report Results         11/13/2006         Inpatient Event Data Unavailable         10/20/2006         Membership Issue Affects Some Customers         More News         Reporting Tools         Create and Medify Crears Segment Eithers         The Run Custom Reports section allows you to select and create interactive custom reports. |

The Run Custom Reports section allows you to select and create interactive custom reports.

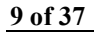

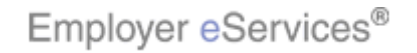

| Financial (Data Current Through May 31, 2006)                        | Inpatient Event Data Unavailable                                                                                      |
|----------------------------------------------------------------------|----------------------------------------------------------------------------------------------------|
| Claim Expenses by Size of Payment                                    | 10/20/2006                                                                                                    |
| Claim Lag Study                                                      | Membership Issue Affects Some Customers                                                                               |
| Detail Payment                                                       | Mana Mana                                                                                                    |
| Create, edit, Detail Payment - Non Confidential                      | More News                                                                                                    |
| print your 🗾 Financial Managed Ad Hoc                                |                                                                                                    |
| own reports Large Loss Claim Payments                                | Reporting Tools                                                                                                    |
| 36 months of Payments by Benefit Type                                | <u>Create and Modify Group Segment Filters</u><br>These filters make it easier to rup reports on specific, predefined |
| data.                                                                | portions of your organization. Learn how to create and use Group                                                      |
| Premium Managed Ad Hoc                                               | Segment Filters                                                                                                    |
| Premium vs Claims - Paid                                             |                                                                                                    |
| Managed Pharmacy (Data Current Through May 31 - 2                    | Manage Your Report Templates 2005) Save and adjust your custom report's parameters (e.g., add the                     |
|                                                                      | most current month of data) to quickly rerun reports you have                                                         |
| Imedical (Dara Current Inrough May 31, 2006)                         | modified to better meet your reporting needs. <u>Learn how to create</u><br>and use templates                         |
| 土 🛄 Membership (Data Current Through May 31, 2006)                   |                                                                                                    |
| Mary All Descript Turner                                             | Deview and change ways preferences                                                                                    |
| View All Report Types                                                | Modify your settings for exporting, printing and viewing your                                                         |
|                                                                      | custom reports. Learn more about Preferences                                                                          |
| Recent Reports                                                       |                                                                                                    |
| Managed Pharmacy Cost and Utilization by Month                       |                                                                                                    |
| Payments By Month                                                    |                                                                                                    |
|                                                                      |                                                                                                    |
| Highlight Box                                                        |                                                                                                    |
| (440 × 201)                                                          |                                                                                                    |
| or delete                                                            |                                                                                                    |
| reports you<br>created in the                                        | To access custom reports you've run in the past 60                                                                    |
| past 60 days.                                                        | days, see the Recent Reports section. This view                                                                       |
|                                                                      | displays your two most recent reports.                                                                                |
|                                                                      |                                                                                                    |
| © 2006 UnitedHealth Group ®, Inc. All Rights Reserved. Confidential. |                                                                                                    |

To access custom reports you've run in the past 60 days, see the Recent Reports section. This view displays your two most recent reports.

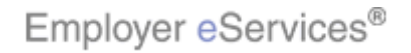

| Employer eServices <sup>®</sup>                                                                                                    |                                                                                                    |
|----------------------------------------------------------------------------------------------------|----------------------------------------------------------------------------------------------------|
| Reports Home Automated Reports Custom Reports R                                                                                                    | ecent Reports Help & Training News Tools Logout                                                                                                    |
| ECR                                                                                                    |                                                                                                    |
| Welcome Expanded Broker                                                                                                    |                                                                                                    |
| View Automated Reports                                                                                                    | Help & Training Resources                                                                                                    |
| Image: Acme Inc         Image: Customer 9         Image: Customer 9                                                                                                    | Maintenance Period: Nightly 10 p.m 7 a.m. (ET)<br>Phone: 1-800-651-5465<br>E-mail: CustRept_Help@uhc.com<br>Highlight Box<br>Help with a Specific Report<br>(335 × 172)<br>Frequently Asked Question(x:447; Y:85)<br>Glossary of Terms<br>Online Tutorials<br>Distribute Defense Materials                                                                                                    |
| Customer<br>Reporting has                                                                                                    | Princadie Reference Maceriais                                                                                                    |
| created for                                                                                                    | Reporting News                                                                                                    |
| Run Custom Reports         Image: State of Payment         Image: State of Payment         Image: Payment Payment | 11/20/2006         Data Issues Affecting Some Report Results         11/13/2006         Inpatient Event Data Unavailable         10/20/2006         Membership Issue Affects Some Customers         More News         Reporting Tools         Create and Medify Crown Segment Eilbers         The Help and Resources section provides at-a-glance access to Customer Support contact information, as well as links to other online help and training resources. |

The Help and Resources section provides at-a-glance access to Customer Support contact information, as well as links to other online help and training resources.

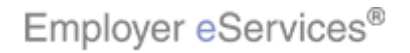

| Employer eServices®                                                                                                    |                                                                                                    |
|----------------------------------------------------------------------------------------------------|----------------------------------------------------------------------------------------------------|
| Reports Home Automated Reports Custom Reports R                                                                                                    | ecent Reports Help & Training News Tools Logout                                                                                                    |
| ECR                                                                                                    |                                                                                                    |
| Welcome Expanded Broker                                                                                                    |                                                                                                    |
| View Automated Reports                                                                                                    | Help & Training Resources                                                                                                    |
| View, print<br>Doe & Sons<br>View print<br>and export<br>Test Co                                                                                                    | Maintenance Period: Nightly 10 p.m 7 a.m. (ET)<br>Phone: 1-800-651-5465<br>E-mail: CustRept_Help@uhc.com<br>Help with a Specific Report<br>Erequently Asked Questions<br>Glossary of Terms |
| reports                                                                                                    | Online Tutorials                                                                                                    |
| eServices <u>View more customers</u><br>Customer<br>Reporting has<br>created for<br>you.                                                                                                    | Printable Reference Materials Reporting News                                                                                                    |
| Run Custom Reports                                                                                                    | 11/20/2006<br>Data Issues Affecting Some Report Results                                                                                                    |
| Claim Lag Study     Detail Payment                                                                                                    | 11/13/2006<br>Inpatient Event Data Unaversity Box<br>(S94 x 183)<br>10/20/2006 (X:446; Y:257)<br>Membership Issue Affects Some Customers                                                   |
| Create, edit, <u>Detail Payment - Non Confidential</u><br>export and <u>Financial Managed Ad Hoc</u><br>own reports <u>Large Loss Claim Payments</u><br>36 months of <u>Payments by Benefit Type</u> | More News<br>Reporting Tools                                                                                                    |
| <ul> <li>Payments By Month</li> <li>Premium Managed Ad Hoc</li> <li>Premium vs Claims - Paid</li> <li></li></ul>                                                                                     | In the Reporting News section, you'll see breaking headlines that may affect your reporting experience.                                                                                    |

In the Reporting News section, you'll see breaking headlines that may affect your reporting experience.

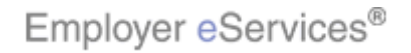

| Financial (Data Current Through May 31, 200)                                  | 6) Inpatient Event Data Unavailable                                                                                                    |
|-------------------------------------------------------------------------------|----------------------------------------------------------------------------------------------------|
| Claim Expenses by Size of Payment                                             | 10/20/2006                                                                                                    |
| Claim Lag Study                                                               | Membership Issue Affects Some Customers                                                                                                    |
| Detail Payment                                                                | Have Barre                                                                                                    |
| Create, edit, 🔲 Detail Payment - Non Confidential                             | More News                                                                                                    |
| print your Enancial Managed Ad Hoc                                            |                                                                                                    |
| own reports                                                                   | Reporting Tools                                                                                                    |
| 36 months of Payments by Benefit Type                                         | Create and Modify Group Segment Filters<br>These filters make it easier to run reports on specific, predefined                                  |
| data.                                                                         | portions of your organization. Learn how to create and use Group                                                                                |
| Premium Managed Ad Hoc                                                        | Segment Filters                                                                                                    |
| Premium vs Claims - Paid                                                      |                                                                                                    |
|                                                                               | Manage Your Report Templatigalight Box                                                                                                    |
| I Managed Pharmacy (Data Current Through M                                    | ay 31, 2006) Save and adjust your custom apports parameters (e.g., add the most current month of data) ta additional formation reports you have |
| 土 🛄 Medical (Data Current Through May 31, 2006)                               | modified to better meet your reporting needs. Learn how to create                                                                               |
| 🛨 📃 Membership (Data Current Through May 31, 2                                | 2006) and use templates                                                                                                    |
|                                                                               |                                                                                                    |
| View All Report Types                                                         | Review and change your preferences<br>Modify your settings for exporting printing and viewing your                                              |
|                                                                               | custom reports. Learn more about Preferences                                                                                                    |
| Pecent Penorts                                                                |                                                                                                    |
| Managed Pharmacu Cect and Utilization by Me                                   | ath                                                                                                    |
| Paumanta Pu Manth                                                             |                                                                                                    |
|                                                                               |                                                                                                    |
| m S I                                                                         |                                                                                                    |
|                                                                               |                                                                                                    |
| View, modify <u>View reports you created in the past 60 day:</u><br>or delete | 5                                                                                                    |
| reports you                                                                   | The Reporting Tools section provides links to the                                                                                               |
| created in the<br>nast 60 days.                                               | Group Segment Filter editor, the Reporting Templates                                                                                            |
|                                                                               | folder, and the User Preferences screen.                                                                                                    |
|                                                                               |                                                                                                    |
| © 2006 UnitedHealth Group ®, Inc. All Rights Reserved. Confidential.          |                                                                                                    |

The Reporting Tools section provides links to the Group Segment Filter editor, the Reporting Templates folder, and the User Preferences screen.

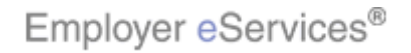

| Employer eServices®                                   |                                                                      |
|-------------------------------------------------------|----------------------------------------------------------------------|
| Reports Home AutoHighight Boxports Custom Reports Rec | ent Reports Help & Training News Tools Logout                        |
| ECR                                                   |                                                                      |
| Welcome Expanded Broker                               |                                                                      |
| View Automated Click the Automated Reports In         | Help & Training Resources                                            |
| Acme Inc                                              | Maintenance Period: Nightly 10 p.m 7 a.m. (ET) Phone: 1-800-651-5465 |
| Customer 9                                            | E-mail: CustRept_Help@uhc.com                                        |
| Doe & Sons                                            | Help with a Specific Report                                          |
| View, print Test Co                                   | Frequently Asked Questions                                           |
| and export —<br>reports                               | Online Tutorials                                                     |
| eServices <u>View more customers</u><br>Customer      | Printable Reference Materials                                        |
| Reporting has                                         |                                                                      |
| created for<br>you.                                   | Reporting News                                                       |
| Run Custom Reports                                    | 11/20/2006                                                           |
| Einapcial (Data Current Through May 31, 2006)         | Data Issues Affecting Some Report Results                            |
| Chim Expenses by Size of Payment                      | 11/13/2006                                                           |
| Claim Lag Study                                       | Inpatient Event Data Unavailable                                     |
| Detail Payment                                        | 10/20/2006<br>Manhanshin Tanun Affanta Fana Gushanana                |
| Create, edit, III Detail Payment - Non Confidential   | Membership Issue Arrects Some Customers                              |
| export and Financial Managed Ad Hoc                   | More News                                                            |
| own reports                                           |                                                                      |
| 36 months of Payments by Benefit Type                 | Reporting Tools                                                      |
| data. Payments By Month                               | Crosto and Modify Crown Sogmont Filtors                              |
| Premium Managed Ad Hoc                                | _et's move beyond the Reports Home screen. We'll                     |
| 暄 Premium vs Claims - Paid                            | use the links on the Navigation Bar to visit other areas             |
| 🛨 🚞 Managed Pharmacy (Data Current Through May 31, 2  | or the site, beginning at the Automated Reports screen.              |
|                                                       |                                                                      |
|                                                       |                                                                      |

Let's move beyond the Reports Home screen. We'll use the links on the Navigation Bar to visit other areas of the site, beginning at the Automated Reports screen.

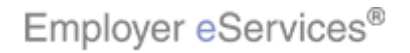

| Emplo                                                                                                    | yer eServices®       |                 |                                                |                                                                   |                       |                     |        |  |  |
|----------------------------------------------------------------------------------------------------|----------------------|-----------------|------------------------------------------------|-------------------------------------------------------------------|-----------------------|---------------------|--------|--|--|
| Reports Ho                                                                                                    | me Automated Reports | Custom Reports  | Recent Reports                                 | Help & Training                                                   | News                  | Tools               | Logout |  |  |
| Automated                                                                                                    | Reports              |                 |                                                |                                                                   |                       |                     |        |  |  |
| These folders contain the reports eServices Customer Reporting has run for you. To view these reports, select the appropriate folder in then use one of the following 3 options:<br>Click a <u>report's name</u> to open the report as a document suitable for viewing or printing.<br>Click in the open a report as a Microsoft Excel spreadsheet.<br>Click the <u>Help</u> link to learn more about the reports. |                      |                 |                                                |                                                                   |                       |                     |        |  |  |
| - Z                                                                                                    | Name                 | Created Date    |                                                | Туре                                                              | TotalSize             |                     |        |  |  |
| Help 🧮                                                                                                    | Acme Inc             |                 |                                                | Folder                                                            |                       |                     |        |  |  |
| Help 🧰                                                                                                    | Customer 9           |                 |                                                | Folder                                                            |                       |                     |        |  |  |
| Help 🧰                                                                                                    | Doe & Sons           |                 |                                                | Folder                                                            |                       |                     |        |  |  |
|                                                                                                    | <u>Test Co</u>       | _               |                                                | Folder                                                            |                       |                     |        |  |  |
| ©2 C                                                                                                    | Dick Customer Folder | . Confidential. |                                                |                                                                   |                       |                     |        |  |  |
|                                                                                                    |                      |                 | The Automate<br>system-gener<br>organized in f | ed Reports screen p<br>rated reports. Thes<br>folders by customer | orovides<br>se report | full acco<br>is are | ess to |  |  |

The Automated Reports screen provides full access to system-generated reports. These reports are organized in folders by customer.

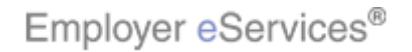

| Employer eS                                                                                                    | ervices®                                                        |                       |                  |                    |           |        |        |  |  |
|----------------------------------------------------------------------------------------------------|-----------------------------------------------------------------|-----------------------|------------------|--------------------|-----------|--------|--------|--|--|
| Reports Home Aut                                                                                                    | omated Reports                                                  | Custom Reports        | Recent Reports   | Help & Training    | News      | Tools  | Logout |  |  |
| Automated Reports > Test Co                                                                                                    |                                                                 |                       |                  |                    |           |        |        |  |  |
| These folders contain the reports e Services Customer Reporting has run for you. To view these reports, select the appropriate folder in the use one of the following 3 options:<br>Click a <u>report's name</u> to open the report as a document suitable for viewing or printing.<br>Click is open a report as a Microsoft Excel spreadsheet.<br>Click the <u>Help</u> link to learn more about the reports. |                                                                 |                       |                  |                    |           |        |        |  |  |
| Name                                                                                                    |                                                                 |                       |                  | Created Date       | Туре      | Tota   | alSize |  |  |
| Help 📄 🛛 <u>October 2</u>                                                                                                    | Help 📄 October 2006 (reports contain results through 9/30/2006) |                       |                  |                    |           |        |        |  |  |
| Help 📄 🦳 July 2006                                                                                                    | (reports contain res                                            | ults through 6/30/20  | 06)              |                    | Folder    |        |        |  |  |
| Help                                                                                                    | <b>6</b> (reports contain res                                   | sults through 3/31/20 | 006)             | <u>6)</u> Folder   |           |        |        |  |  |
| Click the                                                                                                    | e Month Folder                                                  |                       |                  |                    | Folder    |        |        |  |  |
| © 2006 UnitedHealth Gro                                                                                                    | up ®, Inc. All Rights Re                                        | served. Confidential. |                  |                    |           |        |        |  |  |
|                                                                                                    |                                                                 |                       | Reports for each | h customer are org | ganized I | by mon | ith.   |  |  |

Reports for each customer are organized by month.

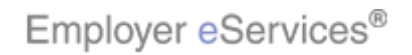

| Emplo                                                                                                    | oyer eServices®                                                                      |                                                         |                                                                           |                                          |                           |  |  |  |  |  |
|----------------------------------------------------------------------------------------------------|--------------------------------------------------------------------------------------|---------------------------------------------------------|---------------------------------------------------------------------------|------------------------------------------|---------------------------|--|--|--|--|--|
| Reports Ho                                                                                                    | me Automated Reports Custom Reports Re                                               | ecent Reports                                           | Help & Training No                                                        | ews Tools                                | s Logout                  |  |  |  |  |  |
| Automated R                                                                                                    | Automated Reports > Test Co > April 201091088888 contain results through 10/31/2006) |                                                         |                                                                           |                                          |                           |  |  |  |  |  |
| These folders contain the reports eServices Customer Reporting has run for you. To view these reports, select the appropriate folder in the use one of the following 3 options:<br>Click a report's name to open the report as a document suitable for viewing or printing.<br>Click Mathematical to open a report as a Microsoft Excel spreadsheet.<br>Click the Help link to learn more about the reports. |                                                                                      |                                                         |                                                                           |                                          |                           |  |  |  |  |  |
|                                                                                                    | Name                                                                                 |                                                         | Created Date                                                              | Туре                                     | TotalSize                 |  |  |  |  |  |
| Help 🍋                                                                                                    | PVC-Paid Test Co 000254256 21747                                                     |                                                         | 3/29/2006 8:14:34 AM                                                      | l Report                                 | 799 KB                    |  |  |  |  |  |
| Help 🐴                                                                                                    | Payments by Benefit Type Test Co 000254256 21747                                     |                                                         | 3/29/2006 8:23:17 AM                                                      | l Report                                 | 238 KB                    |  |  |  |  |  |
| Help 🍋                                                                                                    | Claim Expenses by Size of Payment Test Co 0002542                                    | 256 21747                                               | 3/29/2006 8:27:44 AM                                                      | l Report                                 | 182 KB                    |  |  |  |  |  |
| Help 🛍                                                                                                    | Network Utilization Test Co 000254256 21747                                          |                                                         | 3/29/2006 8:30:57 AM                                                      | l Report                                 | 362 KB                    |  |  |  |  |  |
| Help 🟝                                                                                                    | Membership by Month Test Co 000254256 21747                                          |                                                         | 3/29/2006 8:32:56 AM                                                      | l Report                                 | 204 KB                    |  |  |  |  |  |
| Help 🏝                                                                                                    | Managed Pharmacy Plan Performance Test Co 000254                                     | 256 21747                                               | 3/29/2006 8:39:56 AM                                                      | l Report                                 | 489 KB                    |  |  |  |  |  |
| Help 🏝                                                                                                    | Health Care Cost Management Summary Test Co 0002                                     | 254256 21747                                            | 3/29/2006 8:48:20 AM                                                      | l Report                                 | 571 KB                    |  |  |  |  |  |
| Help 🏝                                                                                                    | Claim Experience Report Test Co 000254256 21747                                      |                                                         | 3/29/2006 8:57:23 AM                                                      | l Report                                 | 213 KB                    |  |  |  |  |  |
| Help 🏝                                                                                                    | Group Summary Data Test Co 000254256 21747                                           |                                                         | 3/29/2006 9:00:35 AM                                                      | l Report                                 | 49 KB                     |  |  |  |  |  |
| Help 🟝                                                                                                    | PVC-Incurred Test Co 000254256 21747                                                 |                                                         | 3/29/2006 9:02:45 AM                                                      | l Report                                 | 636 KB                    |  |  |  |  |  |
| © 2006 Unite                                                                                                    | dHealth Group ®, Inc. All Rights Reserved. Confidential.                             | Note that the "E<br>screen displays<br>click any of the | Breadcrumb" navigations your location within the selinks to revisit previ | on at the to<br>he site. Yo<br>ous scree | p of the<br>ou may<br>ns. |  |  |  |  |  |

Note that the "Breadcrumb" navigation at the top of the screen displays your location within the site. You may click any of these links to revisit previous screens.

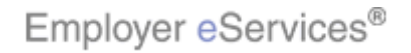

| Employer eServices®                                                                                                    |                                                                                       |                |                      |         |           |  |  |  |  |  |  |
|----------------------------------------------------------------------------------------------------|---------------------------------------------------------------------------------------|----------------|----------------------|---------|-----------|--|--|--|--|--|--|
| Reports Ho                                                                                                    | me Automated Reports Custom Reports                                                   | Recent Reports | Help & Training No   | ws Tool | 5 Logout  |  |  |  |  |  |  |
| Automated R                                                                                                    | Automated Reports > Test Co > April 2006 (reports contain results through 10/31/2006) |                |                      |         |           |  |  |  |  |  |  |
| These folders contain the reports eServices Customer Reporting has run for you. To view these reports, select the appropriate folder in the use one of the following 3 options:<br>Click a report's name to open the report as a document suitable for viewing or printing.<br>Click is open a report as a Microsoft Excel spreadsheet.<br>Click the Help link to learn more about the reports. |                                                                                       |                |                      |         |           |  |  |  |  |  |  |
|                                                                                                    | Name                                                                                  |                | Created Date         | Туре    | TotalSize |  |  |  |  |  |  |
| Help 🏝                                                                                                    | PVC-Paid Test Co 000254256 21747                                                      |                | 3/29/2006 8:14:34 AM | Report  | 799 KB    |  |  |  |  |  |  |
| Help 🟝                                                                                                    | Payments by Benefit Type Test Co 000254256 21747                                      | 7_             | 3/29/2006 8:23:17 AM | Report  | 238 KB    |  |  |  |  |  |  |
| Help                                                                                                    | Claim Expenses by Size of Payment Test Co 000254                                      | 4256 21747     | 3/29/2006 8:27:44 AM | Report  | 182 KB    |  |  |  |  |  |  |
| Help 🛍                                                                                                    | Network Utilization Test Co 000254256 21747                                           |                | 3/29/2006 8:30:57 AM | Report  | 362 KB    |  |  |  |  |  |  |
| Help 🟝                                                                                                    | Membership by Month Test Co 000254256 21747                                           |                | 3/29/2006 8:32:56 AM | Report  | 204 KB    |  |  |  |  |  |  |
| Help 🟝                                                                                                    | Managed Pharmacy Plan Performance Test Co 00025                                       | 54256 21747    | 3/29/2006 8:39:56 AM | Report  | 489 KB    |  |  |  |  |  |  |
| Help 🏝                                                                                                    | Health Care Cost Management Summary Test Co 00                                        | 0254256 21747  | 3/29/2006 8:48:20 AM | Report  | 571 KB    |  |  |  |  |  |  |
| Help 🏝                                                                                                    | Claim Experience Report Test Co 000254256 21747                                       |                | 3/29/2006 8:57:23 AM | Report  | 213 KB    |  |  |  |  |  |  |
| Help 🟝                                                                                                    | Group Summary Data Test Co 000254256 21747                                            |                | 3/29/2006 9:00:35 AM | Report  | 49 KB     |  |  |  |  |  |  |
| Help 🟝                                                                                                    | PVC-Incurred Test Co 000254256 21747                                                  |                | 3/29/2006 9:02:45 AM | Report  | 636 KB    |  |  |  |  |  |  |
| © 2006 UnitedHealth Group ®, Inc. All Rights Reserved. Confidential.<br>For more information on working with automated reports, see the Viewing Automated Reports tutoria                                                                                                    |                                                                                       |                |                      |         |           |  |  |  |  |  |  |

For more information on working with automated reports, see the Viewing Automated Reports tutorial.

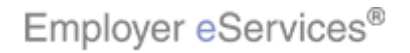

| Emplo                                             | over eServices®                                                                                                 |                           |                   |            |            |  |  |  |  |  |
|---------------------------------------------------|----------------------------------------------------------------------------------------------------|---------------------------|-------------------|------------|------------|--|--|--|--|--|
| Reports Ha                                        | me Automated Reports Custight Boxrts Re                                                                         | cent Reports              | Help & Training   | News To    | ols Logout |  |  |  |  |  |
| Automated R                                       | eports > Test Co > April 2006 (reports con a reculte the                                                        | augh 10/21/2006)          |                   |            |            |  |  |  |  |  |
| Т                                                 | These folders contain the reports e Servi Click the Custom Reports link , these reports, select the appropriate |                           |                   |            |            |  |  |  |  |  |
| folder 🗖 then use one of the following 3 options: |                                                                                                    |                           |                   |            |            |  |  |  |  |  |
| EE La                                             | lick a <u>report's name</u> to open the report as a document s                                                  | uitable for viewing or pr | inting.           |            |            |  |  |  |  |  |
|                                                   | ilick 🐏 to open a report as a Migrosoft Excel spreadshe<br>ilick the Help link to learn more about the reports. | et.                       |                   |            |            |  |  |  |  |  |
|                                                   |                                                                                                    |                           |                   |            |            |  |  |  |  |  |
|                                                   | Name                                                                                                    |                           | Created Date      | Туре       | TotalSize  |  |  |  |  |  |
| Help 🏝                                            | PVC-Paid Test Co 000254256 21747                                                                                |                           | 3/29/2006 8:14:34 | 4 AM Repo  | rt 799 KB  |  |  |  |  |  |
| Help 🟝                                            | Payments by Benefit Type Test Co 000254256 21747                                                                |                           | 3/29/2006 8:23:13 | 7 AM Repo  | rt 238 KB  |  |  |  |  |  |
| Help 🔠                                            | Claim Expenses by Size of Payment Test Co 00025425                                                              | <u>i6 21747</u>           | 3/29/2006 8:27:44 | 4 AM Repo  | rt 182 KB  |  |  |  |  |  |
| Help 🟝                                            | Network Utilization Test Co 000254256 21747                                                                     |                           | 3/29/2006 8:30:53 | 7 AM Repo  | rt 362 KB  |  |  |  |  |  |
| Help 🟝                                            | Membership by Month Test Co 000254256 21747                                                                     |                           | 3/29/2006 8:32:56 | 6 AM Repo  | rt 204 KB  |  |  |  |  |  |
| Help 🟝                                            | Managed Pharmacy Plan Performance Test Co 0002542                                                               | 56 21747                  | 3/29/2006 8:39:56 | 5 AM Repo  | rt 489 KB  |  |  |  |  |  |
| Help 🏝                                            | Health Care Cost Management Summary Test Co 0002                                                                | 54256 21747               | 3/29/2006 8:48:20 | DAM Repo   | rt 571 KB  |  |  |  |  |  |
| Help 🏝                                            | Claim Experience Report Test Co 000254256 21747                                                                 |                           | 3/29/2006 8:57:23 | 3 AM Repo  | rt 213 KB  |  |  |  |  |  |
| Help 🏝                                            | Group Summary Data Test Co 000254256 21747                                                                      |                           | 3/29/2006 9:00:35 | 5 AM Repo  | rt 49 KB   |  |  |  |  |  |
| Help 🏝                                            | PVC-Incurred Test Co 000254256 21747                                                                            |                           | 3/29/2006 9:02:45 | 5 AM Repo  | rt 636 KB  |  |  |  |  |  |
|                                                   |                                                                                                    |                           |                   |            |            |  |  |  |  |  |
| @ 2006 Ueite                                      | dHealth Group @ Top: All Dights Reserved. Confidential                                                          |                           |                   |            |            |  |  |  |  |  |
| © 2000 Onice                                      | a realar a oup (8, 1nc, Air Rights Reserved, Connaential,                                                       | Next. let's move or       | n to the Custom   | Reports so | reen.      |  |  |  |  |  |
|                                                   |                                                                                                    |                           |                   | -1         |            |  |  |  |  |  |
|                                                   |                                                                                                    |                           |                   |            |            |  |  |  |  |  |
|                                                   |                                                                                                    |                           |                   |            |            |  |  |  |  |  |
|                                                   |                                                                                                    |                           |                   |            |            |  |  |  |  |  |

Next, let's move on to the Custom Reports screen.

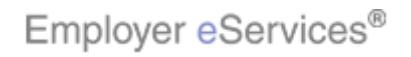

| 1  |                                                          |                |                              |                                                  |                        |              |          |
|----|----------------------------------------------------------|----------------|------------------------------|--------------------------------------------------|------------------------|--------------|----------|
| 1  | Employer eservices                                       |                |                              |                                                  |                        |              |          |
| Re | eports Home Automated Reports                            | Cultom Reports | Recent Reports               | Help & Training                                  | News                   | Tools        | Logout   |
| Re | <u>leports Home</u> > <u>ECR</u> > <b>Custom Reports</b> |                |                              |                                                  |                        |              | III III  |
|    | Name                                                     | Owner          | Modified                     | Description                                      | Actions                |              |          |
|    | <u>Financial</u>                                         | Administrator  | 9/21/06 12:46:12 PM          |                                                  |                        |              |          |
|    | Managed Pharmacy                                         | Administrator  | 9/21/06 12:46:19 PM          |                                                  |                        |              |          |
|    | <u>Medical</u>                                           | Administrator  | 9/21/06 12:46:24 PM          |                                                  |                        |              |          |
|    | <u>Membership</u>                                        | Administrator  | 9/21/06 12:46:17 PM          |                                                  |                        |              |          |
|    |                                                          |                | The Custom<br>interactive re | ı Reports screen prov<br>eports available withir | ides full<br>1 the sit | acces:<br>e. | s to the |

The Custom Reports screen provides full access to the interactive reports available within the site.

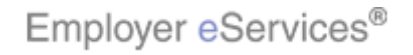

| 2 V                                   |                         |                     |                 |         |       |         |
|---------------------------------------|-------------------------|---------------------|-----------------|---------|-------|---------|
| Reports Home <u>Automated</u> Reports | s <u>Custom Reports</u> | Recent Reports      | Help & Training | News    | Tools | Logout  |
| leports Home > ECR > Custom Reports   |                         |                     |                 |         |       | III III |
| Name                                  | Owner                   | Modified            | Description     | Actions |       |         |
| <u>Financial</u>                      | Administrator           | 9/21/06 12:46:12 PM |                 |         |       |         |
| ,                                     | Administrator           | 9/21/06 12:46:19 PM |                 |         |       |         |
| Click the <b>Category</b> folder      | Administrator           | 9/21/06 12:46:24 PM |                 |         |       |         |
| <u>Membership</u>                     | Administrator           | 9/21/06 12:46:17 PM |                 |         |       |         |
|                                       |                         |                     |                 |         |       |         |

These reports are organized in folders by category.

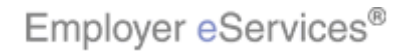

| ols Logout           |
|----------------------|
| 💷 🛒                  |
|                      |
| wicon                |
|                      |
|                      |
|                      |
|                      |
| icon"<br>op right of |
| t                    |

Note that you may toggle between "list" and "icon" views by clicking the appropriate icon at the top right of the screen.

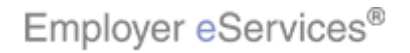

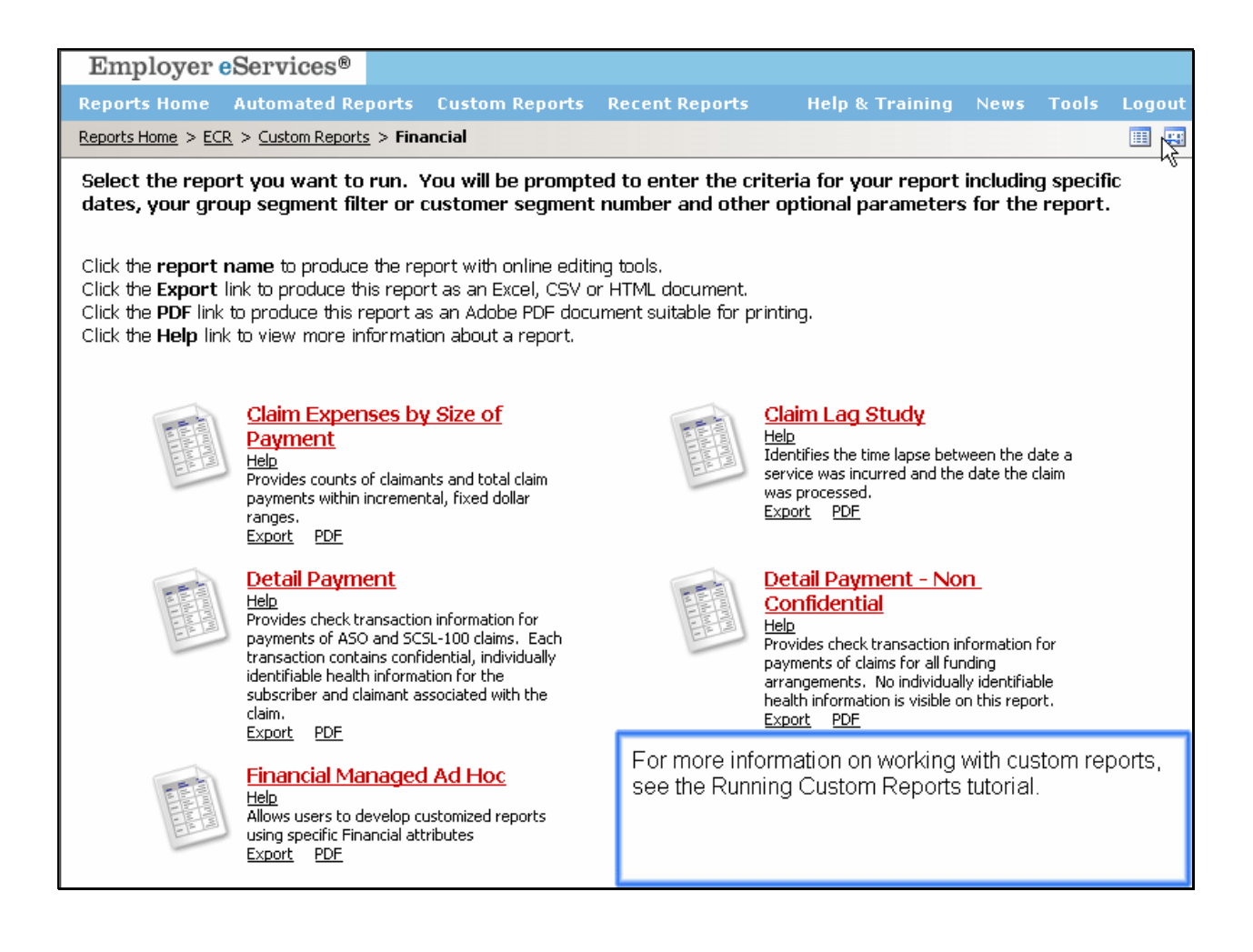

For more information on working with custom reports, see the Running Custom Reports tutorial.

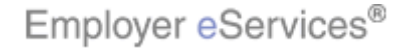

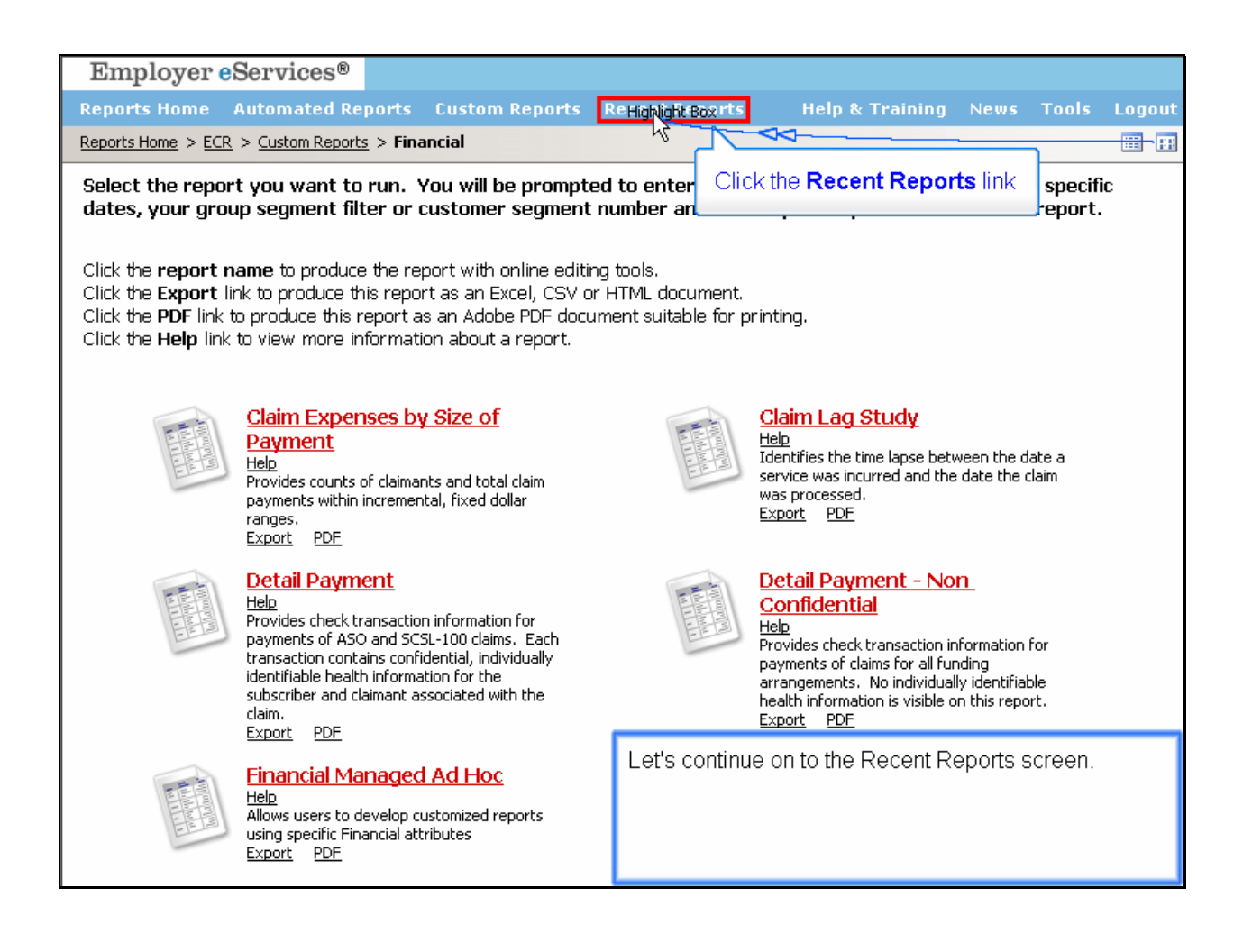

Let's continue on to the Recent Reports screen.

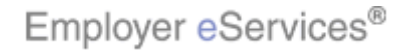

| En     | nployer eServices®                                              |                |                                                                                                    |               |     |     |    |              |
|--------|-----------------------------------------------------------------|----------------|----------------------------------------------------------------------------------------------------|---------------|-----|-----|----|--------------|
| Repo   | rts Home Automated Reports                                      | Custom Reports | Recent Reports                                                                                            | Help & Train  | ing | Nev | 15 | Tools Logout |
| Report | <pre>is Home &gt; ECR &gt; &gt; Custom Reports &gt;</pre>       | Recent Reports | -0                                                                                                    |               |     |     |    | 2 🕅 🗛        |
|        | Name 🛆                                                          | Status 🛆       | Message Cr                                                                                                | eation Time 🔻 |     |     |    | Remove       |
|        | <u>Managed Pharmacy Cost and</u><br><u>Utilization by Month</u> | Ready          | 9/3/06 12:2                                                                                               | 2:40 PM       | h   | 1   | 0  |              |
|        | Payments By Month                                               | Ready          | 9/3/06 10:3                                                                                               | 8:11 AM       | L.  | ₹   | 0  |              |
|        | <u>Managed Pharmacy Cost and</u><br><u>Utilization by Month</u> | Ready          | 9/1/06 8:10                                                                                               | ):52 AM       | h   | 1   | 0  |              |
|        | <u>Detail Payment</u>                                           | Ready          | 8/28/06 12                                                                                                | :41:03 PM     | L.  | 1   | 0  |              |
|        | <u>Claim Expenses by Size of</u><br><u>Payment</u>              | Ready          | 8/28/06 12                                                                                                | :39:50 PM     | h   | 1   | 0  |              |
|        | <u>Detail Payment</u>                                           | Ready          | 8/28/06 12                                                                                                | :29:50 PM     | L.  | 1   | 0  |              |
|        | <u>Claim Expenses by Size of</u><br><u>Payment</u>              | Ready          | 8/28/06 9:0                                                                                               | 10:49 AM      | h   | 1   | 0  |              |
|        | <u>Claim Expenses by Size of</u><br><u>Payment</u>              | Ready          | 8/28/06 8:4                                                                                               | 2:31 AM       | h   | 1   | 0  |              |
|        | <u>Claim Lag Study</u>                                          | Ready          | 8/28/06 8:3                                                                                               | 9:07 AM       | L.  | 1   | 0  |              |
|        |                                                                 |                |                                                                                                    |               |     |     |    |              |
|        |                                                                 |                | The Recent Reports screen displays a full listing of custom reports you have run within the last 60 days. |               |     |     |    |              |

The Recent Reports screen displays a full listing of custom reports you have run within the last 60 days.

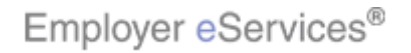

| En            | nployer eServices®                                              |                |                                    |                                        |                |                 |               |               |    |
|---------------|-----------------------------------------------------------------|----------------|------------------------------------|----------------------------------------|----------------|-----------------|---------------|---------------|----|
| Repo          | rts Home Automated Reports                                      | Custom Reports | Recent Reports                     | Help & Train                           | ing            | Nev             | IS            | Tools Logo    | ut |
| <u>Report</u> | ts Home > ECR > > Custom Reports >                              | Recent Reports | -0                                 |                                        |                |                 |               |               | °• |
|               | Name 🛆                                                          | Status 🛆       | Message Cr                         | eation Time 🔻                          |                |                 |               | Remove        |    |
|               | <u>Managed Pharmacy Cost and</u><br><u>Utilization by Month</u> | Ready          | 9/3/06 12:2                        | 2:40 PM                                | h              | *               | 0             |               |    |
|               | Payments By Month                                               | Ready          | 9/3/06 10:3                        | 8:11 AM                                | ۱.             | ₹               | 0             |               |    |
|               | <u>Managed Pharmacy Cost and</u><br>Utilization by Month        | Ready          | 9/1/06 8:10                        | :52 AM                                 | h              | 1               | 0             |               |    |
|               | <u>Detail Payment</u>                                           | Ready          | 8/28/06 12:                        | :41:03 PM                              | L.             | ₹               | 0             |               |    |
|               | <u>Claim Expenses by Size of</u><br>Payment                     | Ready          | 8/28/06 12:                        | :39:50 PM                              | h              | 1               | 0             |               |    |
|               | <u>Detail Payment</u>                                           | Ready          | 8/28/06 12:                        | :29:50 PM                              | ۱.             | ₹               | 0             |               |    |
|               | <u>Claim Expenses by Size of</u><br>Payment                     | Ready          | 8/28/06 9:0                        | 10:49 AM                               | h              | 1               | 0             |               |    |
|               | <u>Claim Expenses by Size of</u><br>Payment                     | Ready          | 8/28/06 8:4                        | 2:31 AM                                | h              | 1               | 0             |               |    |
|               | <u>Claim Lag Study</u>                                          | Ready          | 8/28/06 8:3                        | 9:07 AM                                | h              | 1               | 0             |               |    |
|               |                                                                 |                | To update the s<br>Refresh icon at | status of the rep<br>t the top right o | oorts<br>f the | s in th<br>scre | nis li<br>en. | st, click the |    |

To update the status of the reports in this list, click the Refresh icon at the top right of the screen.

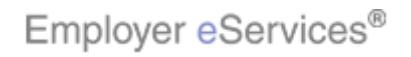

| Em                                                                             | Employer eServices <sup>®</sup>                                 |               |                                    |                |      |      |       |          |                  |
|--------------------------------------------------------------------------------|-----------------------------------------------------------------|---------------|------------------------------------|----------------|------|------|-------|----------|------------------|
| Repo                                                                           | ts Home Automated Reports                                       | Custom Report | s <u>Recent Reports</u>            | lightyBox in g |      | New  | s '   | Tools Lo | gout             |
| Reports Home         > ECR         > > Custom Reports         > Recent Reports |                                                                 |               |                                    |                |      |      |       | R N      | ( <sup>0</sup> 0 |
|                                                                                | Name 🛆                                                          | Status 🛆      | Click the Help & Training lin      | nk             |      |      |       | Remove   |                  |
|                                                                                | <u>Managed Pharmacy Cost and</u><br><u>Utilization by Month</u> | Ready         | 9/3/06 12:22:40 PM                 | G              |      | 2    | 0     |          |                  |
|                                                                                | Payments By Month                                               | Ready         | 9/3/06 10:38:11 AM                 |                |      | 2    | 0     |          |                  |
|                                                                                | <u>Managed Pharmacy Cost and</u><br>Utilization by Month        | Ready         | 9/1/06 8:10:52 AM                  | là             |      | 2    | 0     |          |                  |
|                                                                                | <u>Detail Payment</u>                                           | Ready         | 8/28/06 12:41:03 PM                | G              |      | 2    | 0     |          |                  |
|                                                                                | <u>Claim Expenses by Size of</u><br><u>Payment</u>              | Ready         | 8/28/06 12:39:50 PM                | là             |      | 2    | 0     |          |                  |
|                                                                                | <u>Detail Payment</u>                                           | Ready         | 8/28/06 12:29:50 PM                | G              |      | 2    | 0     |          |                  |
|                                                                                | <u>Claim Expenses by Size of</u><br>Payment                     | Ready         | 8/28/06 9:00:49 AM                 | là             |      | 2    | 0     |          |                  |
|                                                                                | <u>Claim Expenses by Size of</u><br><u>Payment</u>              | Ready         | 8/28/06 8:42:31 AM                 | l              |      | 2    | 0     |          |                  |
|                                                                                | <u>Claim Lag Study</u>                                          | Ready         | 8/28/06 8:39:07 AM                 | L.             |      | 2    | 0     |          |                  |
|                                                                                |                                                                 |               | Next, let's take a closer<br>page. | look at th     | ne H | Help | . & . | Training |                  |
|                                                                                |                                                                 |               |                                    |                |      |      |       |          |                  |

Next, let's take a closer look at the Help & Training page.

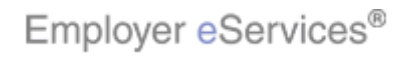

| Employer eServices®                                                                                                    |                                                                                                    |               |             |              | Ĩ         |  |
|----------------------------------------------------------------------------------------------------|----------------------------------------------------------------------------------------------------|---------------|-------------|--------------|-----------|--|
| HOME                                                                                                    | PORTS                                                                                                    | <u>ноw то</u> | GLOSSA      | TUTORIALS    | REFERENCE |  |
| Online Help: eServices Customer Reporting                                                                                                    |                                                                                                    |               | . 0         |              |           |  |
| HOME   FAQS   KNOWN I                                                                                                    | SSUES   REL                                                                                                    | EASE NOTE:    | S           |              |           |  |
| CUSTOMER REPORTING ONLINE HELP                                                                                                    |                                                                                                    |               |             |              |           |  |
| Online Help provides quick and accurate answe<br>Customer Reporting.                                                                                                    | Online Help provides quick and accurate answers to your questions regarding eServices<br>Customer Reporting.                                                                                                    |               |             |              |           |  |
| How to Find an Answer                                                                                                    |                                                                                                    |               |             |              |           |  |
| Use the tabs at the top of the screen to navigate through the main content areas of Online Help.<br>Content is divided into the following categories:<br>• Home—contains general contact information, frequently asked questions (FAQs), a list of<br>known issues, and release notes.<br>• Reports—defines and details each report.<br>• How To—step-by-step walk through of the reporting tool's features and functions. |                                                                                                    |               |             |              |           |  |
| <ul> <li>Glossary—defines the attributes, values and<br/>a closerping, ophases your chills with a coll</li> </ul>                                                                                                    | <ul> <li>Glossary—defines the attributes, values and metrics found in your reports.</li> </ul>                                                                                                    |               |             |              |           |  |
| Reference—view and print sample reports     documentation.                                                                                                    | <ul> <li>eLearning—enhance your skills with a self-guided, online customer reporting tutorial.</li> <li>Reference—view and print sample reports, quick-start guides and other support<br/>documentation.</li> </ul> |               |             |              |           |  |
| Need More Help?                                                                                                    | Need More Help?                                                                                                    |               |             |              |           |  |
| If you still have questions after consulting Onlir<br>hours-a-day 7-days-a-week by calling the Emp                                                                                                    | If you still have questions after consulting Onlin<br>hours-a-day 7-days-a-week by calling the Emp After clicking on the Help & Training link, the Custome                                                          |               |             |              |           |  |
| 1-800-651-5465                                                                                                    | Reportin                                                                                                    | ig Online I   | Help page o | pens in a se | parate    |  |
| If you have a report or data related issue, e-m<br>Reporting End User Support at:                                                                                                    | prowser                                                                                                    | WINDOW.       |             |              |           |  |
| CustBent HelnGubc com                                                                                                    |                                                                                                    |               |             |              |           |  |

After clicking on the Help & Training link, the Customer Reporting Online Help page opens in a separate browser window.

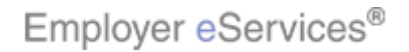

| Employer eServices®                                                                                   |                                                       |  |  |  |  |  |
|----------------------------------------------------------------------------------------------------|-------------------------------------------------------|--|--|--|--|--|
| HOME                                                                                                  | PORTS HOW TO GLOSSA Y TUTORIALS REFERENCE             |  |  |  |  |  |
| Online Help: eServices Customer Reporting                                                             |                                                       |  |  |  |  |  |
| HOME   FAQS   KNOWN I                                                                                 | SSUES RELEASE NOTES                                   |  |  |  |  |  |
| CUSTOMER REPORTING ONLINE HELP                                                                        |                                                       |  |  |  |  |  |
| Online Help provides quick and accurate answe<br>Customer Reporting.                                  | rs to your questions regarding eServices              |  |  |  |  |  |
| How to Find an Answer                                                                                 |                                                       |  |  |  |  |  |
| Use the tabs at the top of the screen to navigat<br>Content is divided into the following categories: | e through the main content areas of Online Help.      |  |  |  |  |  |
| <ul> <li>Home—contains general contact informatic<br/>known issues, and release notes.</li> </ul>     | n, frequently asked questions (FAQs), a list of       |  |  |  |  |  |
| <ul> <li>Reports—defines and details each report.</li> </ul>                                          |                                                       |  |  |  |  |  |
| <ul> <li>How To—step-by-step walk through of the reporting tool's features and functions.</li> </ul>  |                                                       |  |  |  |  |  |
| <ul> <li>Glossary—defines the attributes, values and metrics found in your reports.</li> </ul>        |                                                       |  |  |  |  |  |
| <ul> <li>eLearning—enhance your skills with a self</li> </ul>                                         | -guided, online customer reporting tutorial.          |  |  |  |  |  |
| <ul> <li>Reference—view and print sample reports<br/>documentation.</li> </ul>                        | , quick-start guides and other support                |  |  |  |  |  |
|                                                                                                    |                                                       |  |  |  |  |  |
| Need More Help?                                                                                       |                                                       |  |  |  |  |  |
| të unu shill barra surakina a sëtan sasardhina o dis                                                  |                                                       |  |  |  |  |  |
| hours-a-day 7-days-a-week by calling the Emp                                                          | For more information on using this page, see the Help |  |  |  |  |  |
|                                                                                                    | & Resources tutorial                                  |  |  |  |  |  |
| 1-800-651-5465                                                                                        |                                                       |  |  |  |  |  |
| If you have a report or data related issue, e-m<br>Reporting End User Support at:                     |                                                       |  |  |  |  |  |
| CustPent HelnGubc.com                                                                                 |                                                       |  |  |  |  |  |

For more information on using this page, see the Help & Resources tutorial.

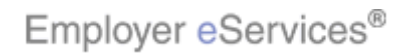

| Employer eServices <sup>®</sup>                          |                                                                                                    |  |  |  |  |  |
|----------------------------------------------------------|----------------------------------------------------------------------------------------------------|--|--|--|--|--|
| Reports Home Automated Reports Custom Reports F          | Recent Reports Help & Tr <del>aining <mark>Resu</mark></del> s Tools Logout                              |  |  |  |  |  |
| ECR                                                      |                                                                                                    |  |  |  |  |  |
| Welcome Expanded Broker                                  | Click the <b>News</b> link                                                                               |  |  |  |  |  |
| View Automated Reports                                   | H                                                                                                    |  |  |  |  |  |
| <u>Acme Inc</u> <u>Customer 9</u>                        | Maintenance Period: Nightly 10 p.m 7 a.m. (ET)<br>Phone: 1-800-651-5465<br>E-mail: CustRept_Help@uhc.com |  |  |  |  |  |
| Doe & Sons                                               | Help with a Specific Report                                                                              |  |  |  |  |  |
| View, print Test Co                                      | <u>Frequency Asked Quescions</u><br>Glossary of Terms                                                    |  |  |  |  |  |
| reports                                                  | Online Tutorials                                                                                         |  |  |  |  |  |
| Customer                                                 | Printable Reference Materials                                                                            |  |  |  |  |  |
| Reporting has                                            |                                                                                                    |  |  |  |  |  |
| created for you.                                         | Reporting News                                                                                           |  |  |  |  |  |
| Run Custom Reports                                       | 11/20/2006                                                                                               |  |  |  |  |  |
|                                                          | Data Issues Affecting Some Report Results                                                                |  |  |  |  |  |
|                                                          | 11/13/2006                                                                                               |  |  |  |  |  |
|                                                          | Inpatient Event Data Unavailable                                                                         |  |  |  |  |  |
|                                                          | 10/20/2006                                                                                               |  |  |  |  |  |
| Detail Payment                                           | Membership Issue Affects Some Customers                                                                  |  |  |  |  |  |
| Create, edit, 🔠 <u>Detail Payment - Non Confidential</u> | More News                                                                                                |  |  |  |  |  |
| print your 🛄 <u>Financial Managed Ad Hoc</u>             | MOLE NEWST                                                                                               |  |  |  |  |  |
| using up-to Large Loss Claim Payments                    |                                                                                                    |  |  |  |  |  |
| 36 months of 🔛 Payments by Benefit Type                  | Reporting Tools                                                                                          |  |  |  |  |  |
| Payments By Month                                        |                                                                                                    |  |  |  |  |  |
| Premium Managed Ad Hoc                                   | Back on the Reports nome screen, let's continue to the                                                   |  |  |  |  |  |
| Premium vs Claims - Paid                                 | news page.                                                                                               |  |  |  |  |  |
| 🛨 📋 Managed Pharmacy (Data Current Through May 31        |                                                                                                    |  |  |  |  |  |
|                                                          |                                                                                                    |  |  |  |  |  |
|                                                          |                                                                                                    |  |  |  |  |  |

Back on the Reports home screen, let's continue to the News page.

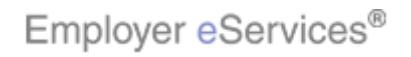

| Emplo                                                                                                    | ver eServices®                                                                                                    | close window                                                                                                    |
|----------------------------------------------------------------------------------------------------|----------------------------------------------------------------------------------------------------|----------------------------------------------------------------------------------------------------|
| T                                                                                                    | <u> </u>                                                                                                    | Go to Online Help                                                                                                    |
| eServices                                                                                                    | Customer Reporting                                                                                                    |                                                                                                    |
| News A                                                                                                    | chives                                                                                                    |                                                                                                    |
| 2006   <u>200</u>                                                                                             | 5 <u>  2004</u>                                                                                                    |                                                                                                    |
| Novembe<br>Althoug<br>event d<br>event d<br>The refr<br>Until the<br>Clain<br>Cost<br>Inpat<br>Inpat<br>Inpat | r 13, 2006 — <u>Inpatient Event Da</u><br>the medical report category indicates of<br>ata from October 2006 is not yet availab<br>ata is refreshed, reports which rely on the<br>reshed inpatient event data is scheduled<br>a inpatient data is refreshed, please refrace<br>and Utilization Summary<br>ient Utilization and Costs by Admission T<br>ient Utilization by Diagnosis*<br>ient Event Ad Hoc*<br>Hospitals Ranked by Total Net Paid* | ta Unavailable                                                                                                    |
| If you r<br>the inpa<br><b>Novembe</b><br>The rep                                                             | an any of the above listed reports on Mo<br>tient data is available.<br><b>r 10, 2006 — System Unavailabl</b> e<br>orting application will be unavailable fror                                                                                                    | As with Online Help, the Reporting News page also<br>opens in a separate window. This page contains a<br>historical list of alerts which have impacted the<br>reporting site. |

As with Online Help, the Reporting News page also opens in a separate window. This page contains a historical list of alerts which have impacted the reporting site.

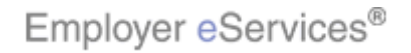

| Employer eServices <sup>®</sup>                        |                                                                         |  |  |  |  |  |
|--------------------------------------------------------|-------------------------------------------------------------------------|--|--|--|--|--|
| Reports Home Automated Reports Custom Re               | ports Recent Reports Help & Training News Tools Logout                  |  |  |  |  |  |
| ECR                                                    |                                                                         |  |  |  |  |  |
| Welcome Expanded Broker                                | Click the <b>Tools</b> link                                             |  |  |  |  |  |
| View Automated Reports                                 | Help                                                                    |  |  |  |  |  |
| Acme Inc                                               | Maintenance Period: Nightly 10 p.m 7 a.m. (ET)<br>Phone: 1-800-651-5465 |  |  |  |  |  |
| Customer 9                                             | E-mail: CustRept_Heip@uhc.com                                           |  |  |  |  |  |
| Doe & Sons                                             | Frequently Asked Questions                                              |  |  |  |  |  |
| and export                                             | Glossary of Terms                                                       |  |  |  |  |  |
| reports<br>eServices View more customers               | Online Tutorials                                                        |  |  |  |  |  |
| Customer                                               | Printable Reference Materials                                           |  |  |  |  |  |
| Reporting has created for                              |                                                                         |  |  |  |  |  |
| you.                                                   | Reporting News                                                          |  |  |  |  |  |
| Run Custom Reports                                     | 11/20/2006                                                              |  |  |  |  |  |
| E Einappial (Data Current Through May 3)               | Data Issues Affecting Some Report Results                               |  |  |  |  |  |
|                                                        | 11/13/2006                                                              |  |  |  |  |  |
| Claim Expenses by Size of Payment                      | Inpatient Event Data Unavailable                                        |  |  |  |  |  |
|                                                        | 10/20/2006                                                              |  |  |  |  |  |
|                                                        | Membership Issue Affects Some Customers                                 |  |  |  |  |  |
| Create, edit, <u>Detail Payment - Non Confidential</u> |                                                                         |  |  |  |  |  |
| print your Enancial Managed Ad Hoc                     | More News                                                               |  |  |  |  |  |
| own reports Large Loss Claim Payments                  |                                                                         |  |  |  |  |  |
| 36 months of 📴 Payments by Benefit Type                | Reporting Tools                                                         |  |  |  |  |  |
| data.<br>Payments By Month                             | Croate and Medify Croyp Segment Filters                                 |  |  |  |  |  |
| Premium Managed Ad Hoc                                 | The final section of the site accessible from the                       |  |  |  |  |  |
| Bremium vs. Claims - Paid                              | Navigation Bar is the Reporting Tools screen.                           |  |  |  |  |  |
|                                                        | human a                                                                 |  |  |  |  |  |
| manageo Pharmacy (Data Current Inroug                  | n may 51, 2                                                             |  |  |  |  |  |
|                                                        |                                                                         |  |  |  |  |  |

The final section of the site accessible from the Navigation Bar is the Reporting Tools screen.

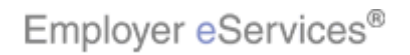

| Employer eServices®                                                                                                    |                                                                                                    |  |  |  |  |  |  |
|----------------------------------------------------------------------------------------------------|----------------------------------------------------------------------------------------------------|--|--|--|--|--|--|
| Reports Home Automated Reports Custom Reports R                                                                                                    | ecent Reports Help & Training News <u>Tools</u> Logout                                                                                             |  |  |  |  |  |  |
| Reporting Tools                                                                                                    | h                                                                                                    |  |  |  |  |  |  |
|                                                                                                    |                                                                                                    |  |  |  |  |  |  |
| Group Segment Filter                                                                                                    | partians of your avgapization. Do you wash separts that force on one part                                                                          |  |  |  |  |  |  |
| of your organization (e.g. hourly vs.salaried employees, East Coast vs West Co<br>customer structure." to create filters that identify one or more of these units. T                                                                                                    | oast, etc)? Leverage the business units you defined during case installation as "<br>Then, use the filters to create the focused reports you need. |  |  |  |  |  |  |
| Note: If you are unfamiliar with customer structure values associated with you                                                                                                    | r group, please contact your account representative.                                                                                               |  |  |  |  |  |  |
| Create or modify a Group Segment Filter                                                                                                    |                                                                                                    |  |  |  |  |  |  |
| Learn how to create and use Group Segment Filters                                                                                                    |                                                                                                    |  |  |  |  |  |  |
| Report Templates                                                                                                    |                                                                                                    |  |  |  |  |  |  |
| If you save a custom report you have run as a template, you can rerun it, at any time, and modify your original selections to create a<br>similar report with an entirely different set of results. For example, imagine you created a report showing last month's medical payments for your<br>retirees. You knew you'd need to run a similar report each month throughout the year, so you saved that report as a template. (Good idea.) Thanks to that little<br>extra work up-front, now all you'll have to do is run your template each month and adjust the dates to reflect the most current month of data. |                                                                                                    |  |  |  |  |  |  |
| View and manage your report templates                                                                                                    |                                                                                                    |  |  |  |  |  |  |
| Learn how to create and use templates                                                                                                    |                                                                                                    |  |  |  |  |  |  |
| Preferences                                                                                                    |                                                                                                    |  |  |  |  |  |  |
| Preferences let you modify the system's default settings for exporting, printing and viewing your custom reports. Is the screen's font size too small? Do you want more rows of results to show up on a single screen of your custom report? How about exporting without having to fill out the same options every time you do? Preferences lets you adjust all of these settingsand many moreto best suit your needs.                                                                                                    |                                                                                                    |  |  |  |  |  |  |
| Modify Preferences                                                                                                    | On this screen, you'll find a collection of resources                                                                                              |  |  |  |  |  |  |
| Learn more about preferences                                                                                                    | designed to make your reporting efforts more efficient.                                                                                            |  |  |  |  |  |  |
|                                                                                                    |                                                                                                    |  |  |  |  |  |  |
| © 2006 UnitedHealth Group ®, Inc. All Rights Reserved. Confidential.                                                                                                    |                                                                                                    |  |  |  |  |  |  |

On this screen, you'll find a collection of resources designed to make your reporting efforts more efficient.

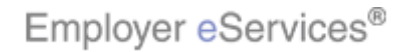

| Employer eServices®                                                                                                    |                                                                     |                                                     |                                                               |                                                                                        |                                          |                               |                       |
|----------------------------------------------------------------------------------------------------|---------------------------------------------------------------------|-----------------------------------------------------|---------------------------------------------------------------|----------------------------------------------------------------------------------------|------------------------------------------|-------------------------------|-----------------------|
| Reports Home                                                                                                    | Automated Reports                                                   | Custom Reports                                      | Recent Reports                                                | Help & Training                                                                        | News                                     | Tools                         | Logout                |
| Reporting Tools                                                                                                    |                                                                     |                                                     |                                                               |                                                                                        |                                          | he                            |                       |
|                                                                                                    |                                                                     |                                                     |                                                               |                                                                                        |                                          |                               |                       |
| Group Segment                                                                                                    | <u>Hilter</u>                                                       |                                                     |                                                               |                                                                                        |                                          |                               |                       |
| of your organization (<br>customer structure                                                                                                    | (e.g, hourly vs.salaried emplo<br>to create filters that identify c | yees, East Coast vs Wes<br>ne or more of these unit | st Coast, etc)? Leverage th<br>st. Then, use the filters to c | janization. Do you want r<br>e business units you define<br>create the focused reports | eports that<br>ed during ca<br>you need. | t rocus on (<br>ase installat | one part<br>tion as " |
| Note: If you are unfa                                                                                                    | miliar with customer structure                                      | values associated with (                            | your group, please contact                                    | your account representati                                                              | ve.                                      |                               |                       |
| Create or modify a Gr                                                                                                    | roup Segment Filter                                                 |                                                     |                                                               |                                                                                        |                                          |                               |                       |
| Learn how to create                                                                                                    | and use Group Segment Filter.                                       | <u></u>                                             |                                                               |                                                                                        |                                          |                               |                       |
| Report Templat                                                                                                    | <u>es</u>                                                           |                                                     |                                                               |                                                                                        |                                          |                               |                       |
| If you save a custom report you have run as a template, you can rerun it, at any time, and modify your original selections to create a similar report with an entirely different set of results. For example, imagine you created a report showing last month's medical payments for your retirees. You knew you'd need to run a similar report each month throughout the year, so you saved that report as a template. (Good idea.) Thanks to that little extra work up-front, now all you'll have to do is run your template each month and adjust the dates to reflect the most current month of data. |                                                                     |                                                     |                                                               |                                                                                        |                                          |                               |                       |
| View and manage your report templates  Learn how to create and use templates                                                                                                    |                                                                     |                                                     |                                                               |                                                                                        |                                          |                               |                       |
| Preferences                                                                                                    |                                                                     |                                                     |                                                               |                                                                                        |                                          |                               |                       |
| Preferences let you modify the system's default settings for exporting, printing and viewing your custom reports. Is the screen's font size too small? Do you want more rows of results to show up on a single screen of your custom report? How about exporting without having to fill out the same options every time you do? Preferences lets you adjust all of these settingsand many moreto best suit your needs.                                                                                                    |                                                                     |                                                     |                                                               |                                                                                        |                                          |                               |                       |
| Modify Preferences                                                                                                    |                                                                     |                                                     | Separate tutori                                               | ials are available c                                                                   | overing                                  | the use                       | of                    |
| <u>Learn more about pre</u>                                                                                                    | eferences                                                           |                                                     | Group Segmer                                                  | nt Filters and Repo                                                                    | rt Temp                                  | lates.                        |                       |
| © 2006 UnitedHealth                                                                                                    | Group ®, Inc. All Rights Rese                                       | rved. Confidential.                                 | _                                                             |                                                                                        |                                          |                               |                       |

Separate tutorials are available covering the use of Group Segment Filters and Report Templates.

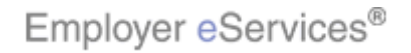

| Employer eServices <sup>®</sup>                             |                                                                      |  |  |  |  |  |
|-------------------------------------------------------------|----------------------------------------------------------------------|--|--|--|--|--|
| Reports Home Automated Reports Custom Reports R             | ecent Reports Help & Training News Tools leggut                      |  |  |  |  |  |
| ECR                                                         |                                                                      |  |  |  |  |  |
| Welcome Expanded Broker                                     | Click the Logout link                                                |  |  |  |  |  |
| View Automated Reports                                      | Help & Training Reso                                                 |  |  |  |  |  |
|                                                             | Maintenance Period: Nightly 10 p.m 7 a.m. (ET) Phane: 1,800,651,5465 |  |  |  |  |  |
| Customer 9                                                  | E-mail: CustRept Help@uhc.com                                        |  |  |  |  |  |
|                                                             | Help with a Specific Report                                          |  |  |  |  |  |
| View, print Test Co                                         | Frequently Asked Questions                                           |  |  |  |  |  |
| and export and exection reports                             | <u>Glossary of Terms</u><br>Online Tutorials                         |  |  |  |  |  |
| eServices <u>View more customers</u><br>Customer            | Printable Reference Materials                                        |  |  |  |  |  |
| Reporting has                                               |                                                                      |  |  |  |  |  |
| created for<br>you.                                         | Reporting News                                                       |  |  |  |  |  |
| Run Custom Reports                                          | 11/20/2006                                                           |  |  |  |  |  |
| 🔄 🔲 Financial (Data Current Through May 31, 2006)           | Data Issues Affecting Some Report Results                            |  |  |  |  |  |
| Claim Expenses by Size of Payment                           | 11/13/2006                                                           |  |  |  |  |  |
| Claim Lag Study                                             |                                                                      |  |  |  |  |  |
| Detail Payment                                              | 10/20/2006<br>Membership Issue Affects Some Customers                |  |  |  |  |  |
| Create, edit, Detail Payment - Non Confidential             |                                                                      |  |  |  |  |  |
| export and print your 🔲 Financial Managed Ad Hoc            | More News                                                            |  |  |  |  |  |
| own reports Large Loss Claim Payments                       |                                                                      |  |  |  |  |  |
| 36 months of Payments by Benefit Type                       | Reporting Tools                                                      |  |  |  |  |  |
| Payments By Month                                           | )Alben you the finished your your within the Customer                |  |  |  |  |  |
| Premium Managed Ad Hoc                                      | Penorting site, remember to click the Logout link                    |  |  |  |  |  |
| Premium vs Claims - Paid                                    | reporting site, remember to circk the Logodt link.                   |  |  |  |  |  |
| 🛨 📃 Managed Pharmacy <i>(Data Current Through May 31, 2</i> |                                                                      |  |  |  |  |  |
|                                                             |                                                                      |  |  |  |  |  |

When you've finished your work within the Customer Reporting site, remember to click the Logout link.

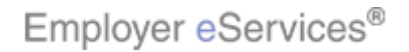

| Employer eServices®                                                               |                                                       |
|-----------------------------------------------------------------------------------|-------------------------------------------------------|
|                                                                                   | N                                                     |
|                                                                                   | 17                                                    |
|                                                                                   |                                                       |
| Logged out                                                                        |                                                       |
| Thank you for using Employer eServic<br>To log in to this site again, click below | tes. You have been logged out.                        |
|                                                                                   | Login                                                 |
|                                                                                   |                                                       |
| © 2006 UnitedHealth Group ®, Inc. All Rights Reserved. Confidential.              |                                                       |
|                                                                                   |                                                       |
|                                                                                   |                                                       |
|                                                                                   |                                                       |
|                                                                                   |                                                       |
|                                                                                   |                                                       |
|                                                                                   |                                                       |
|                                                                                   | This screen confirms that you have ended your session |
|                                                                                   | successfully.                                         |
|                                                                                   |                                                       |
|                                                                                   |                                                       |

This screen confirms that you have ended your session successfully.

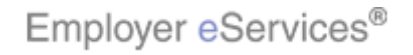

| Employer eServices®         |                                                                                                    |
|-----------------------------|----------------------------------------------------------------------------------------------------|
| Congr<br>You have completed | atulations!<br>I the Navigation Tutorial.                                                                                                    |
|                             | Congratulations! You have completed the Navigation tutorial. In this tutorial, you learned how to access the tools and resources available on the Customer Reporting site. |

Congratulations! You have completed the Navigation tutorial. In this tutorial, you learned how to access the tools and resources available on the Customer Reporting site.

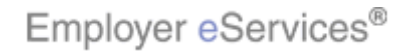